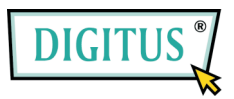

## Quick Start Guide

## DESKTOP BIOMETRIC FINGERPRINT READER

To raise production security, please make sure your computer account password is not blank.

Plug & Play Simply plug in UBS Port at your PC. Windows will automatically locate the fingerprint reader. This device is operation under Windows 2000 XP.

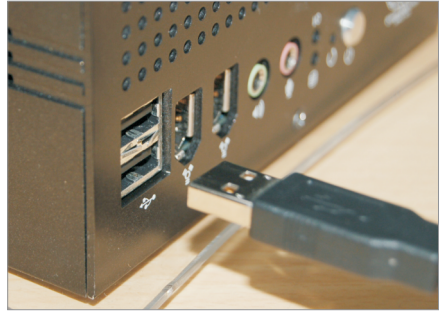

**Insert** Application CD This CD will be running the installation process automatically. Please follow up pop-up screen.

#### Note

Before installing, please make sure all previous installed biometric or related security software are

1. After inserting Fingerprint Application Suite CD into CD ROM, the installation program will start automatically (if it does not start automatically, please double click setup.exe located in the CD). To continue installation, please click "Next", to cancel installation, please click "Cancel" to exit. ("XXXXX" in the figure represents product model number)

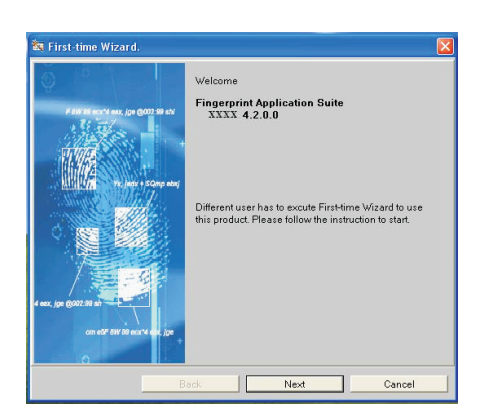

2. You have to select "Accept" before you can continue installation. After you have accepted license agreement, click "Next" to continue following steps.

| Hutronzation Contract                                                                                                    |                                                                                                    |
|----------------------------------------------------------------------------------------------------|----------------------------------------------------------------------------------------------------|
|                                                                                                    |                                                                                                    |
| END-USER LICENSE<br>Identification Group (                                                                                                    | AGREEMENT FOR SOFTWARE OF Arachnoid Biometrics<br>Corp.                                                                                                    |
| Souwae, Feath<br>This End-User Licent<br>an individual or a sin<br>associated media, prin<br>("SOFTWARE PRODU<br>SOFTWARE PRODU<br>Copyright laws and ite<br>PRODUCT is license. | re Agreement ("EULA") is a logal agreement between you (either<br>gle entity) and the meniional author of this Software for the<br>infield above, which includes computer software and may include<br>rated materials, and "online" or electronic documentation<br>UOT). By matalling copying or therwise using the SOFTWARE<br>of this SULA, do not instail or use the SOFTWARE PRODUCT.<br>CT LICENSE<br>itermational copyright treaties, as well as other intellectual<br>state protect the SOFTWARE PRODUCT. The SOFTWARE<br>A not Soid. |
| A CALLA FUEL CORE FUELD TO THEFT                                                                                                    | SE.                                                                                                    |
| T. GRANT OF LICEN                                                                                                    |                                                                                                    |
| Accept                                                                                                    |                                                                                                    |
| Accept Reject                                                                                                    |                                                                                                    |

### Enter the application series no

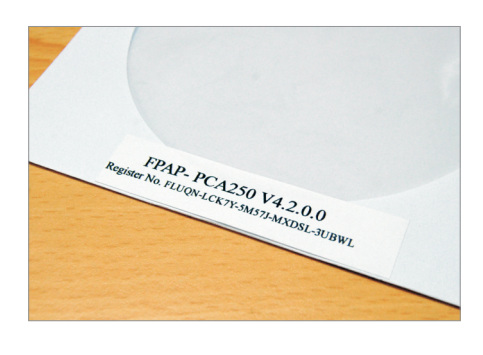

# **3.** Enter Serial Number, Click "Next" to continue.

| Installation       |      |      |        |
|--------------------|------|------|--------|
|                    |      |      |        |
| Register copyright |      |      |        |
| User name          |      |      |        |
| ppp                |      |      |        |
| Company name       |      |      |        |
|                    |      |      |        |
| Serial number      |      |      |        |
|                    |      |      |        |
|                    | _    |      |        |
|                    |      |      |        |
|                    |      |      |        |
|                    |      |      |        |
|                    |      |      |        |
|                    |      |      | _      |
|                    | Back | Nevt | Cancel |

4. Select destination folder for the application. Default path is "C:\Program File\Fingerprint Application\XXXXX". ("XXXXX" represents product model number) You can also change destination folder. To do, click "Browse" to selection desire installation path.

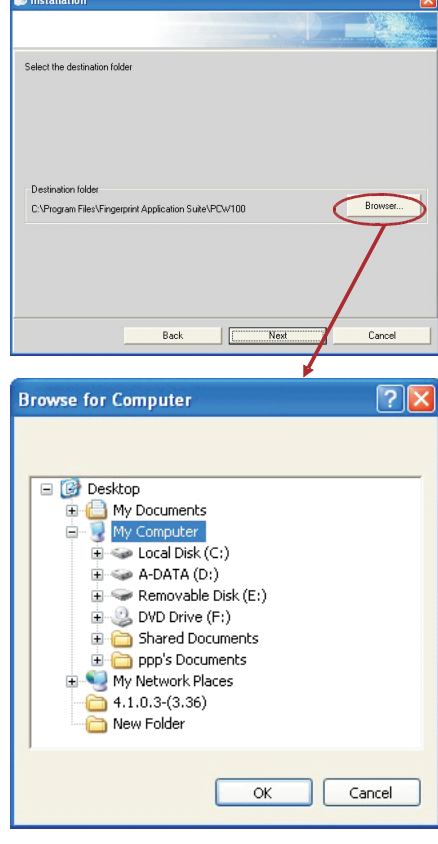

**5.** After selection of destination folder, the next step is to execute "First-time Wizard" to enter "First-time Wizard" welcome screen.

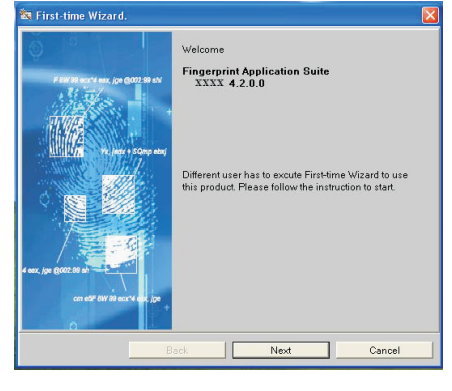

#### Note

Users of different accounts will have to execute "First-time Wizard" individually to use this product's full features.

6. This step is separated into "General User" and "Experienced User". For first-time user, it is recommended to select "General User". For those who has used this software before, you can select "Experienced User". General User: To generate new User

#### Data File

Experienced User: There are two categories, one is for those that will use previously backup User Data File, the other one will use current User Data File.

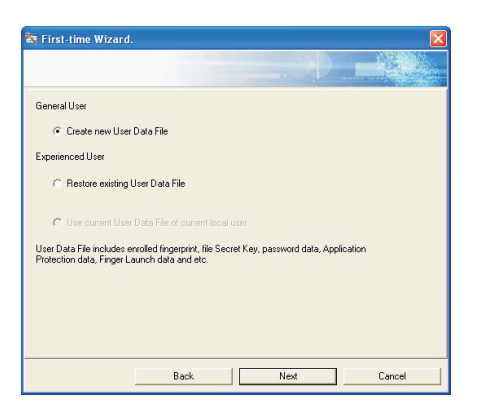

The difference between the two categories is that the first category user can select to restore User Data File, the second category user will load User Data File that was not remove when uninstalling previously installed application (please refer to "What is User Data File" and "Uninstall Application" of this manual"

## Enroll your fingerprint to PC

7. Please enter user computer login password in appropriate files (due to security reason, please make sure your compute account password is not blank). Entering password that does not match the password used for login in the system will not start fingerprint enrollment.

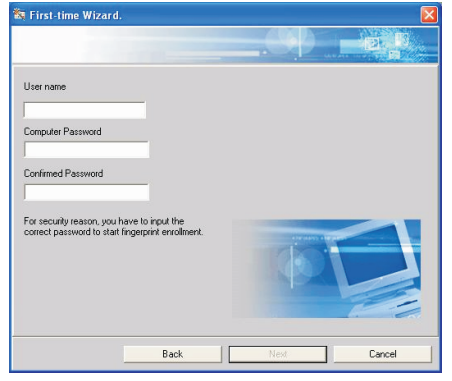

8. Select finger that is blue and blinking to proceed with fingerprint enrollment, then follow instruction to input fingerprint (Please refer to "Instruction on Fingerprint Input" section of this manual on input method). You may continue fingerprint enrollment until all ten fingers are enrolled. When installing this fingerprint application, user has to enroll personal fingerprint data. The fingerprint data will be used as passport for this application. You may remove or add fingerprint again through "System Setting" (please refer to "System Setting" of this manual)

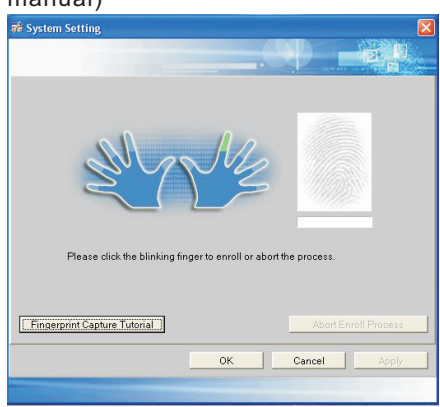

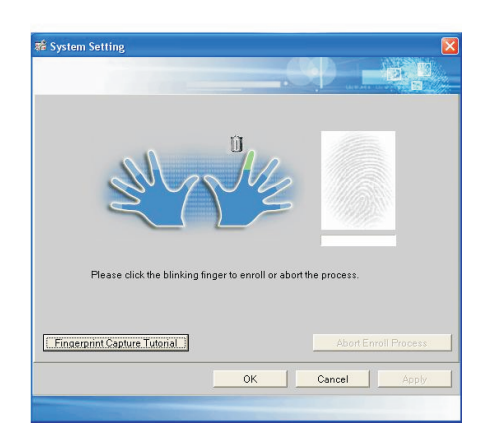

9. This step will back up your fingerprint data and file encryption key (please refer to "Overview" for explanation on key). You may save the backup file (\*.dat) to default path of this application (C:\Documents and Settings\Administrator\My Documents\My Fingerprint) or you may click "Browse" to selection another path. Click "Next" to save the data.Click "OK" after "Backup successful" dialog boxshows up to proceed to next step. If backup folder has a file with the same file name, a warning dialog box will appear. Reason to backup User Data File: When you have to reinstall this application, restoring backup file will eliminate the need to build fingerprint again, and it will allow you to open originally protected files ...

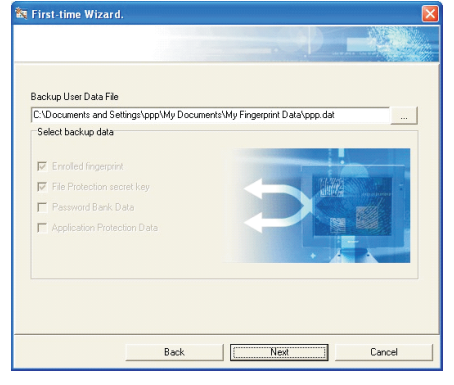

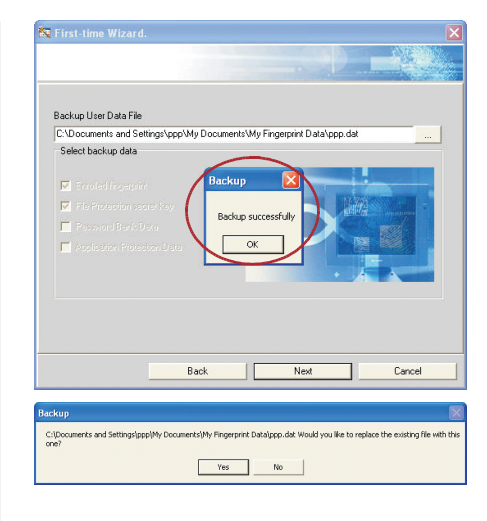

# **10.** Complete "First-time Wizard" setup, click "Finish" to continue following steps.

|   | The First-lime Wicard setting is completed. |
|---|---------------------------------------------|
| 0 |                                             |
|   | Finish                                      |
|   |                                             |

# **11.** After installation, this application will automatically restart computer.

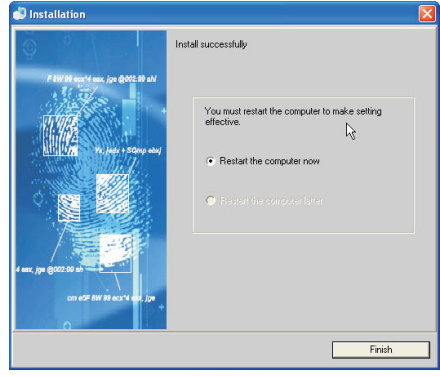

#### Note

Please refer the detail information at your user manual in PDF format from the CD.